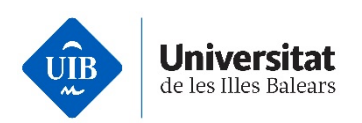

# Guía de registro en línea (autoregistro) en UIBdigital

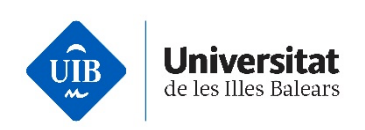

| A quién va dirigida esta guía ?                              | 3  |
|--------------------------------------------------------------|----|
| ¿Cómo empezarel proceso de registro en línia en UIBdigital ? | 3  |
| Proceso de autoregistro en UIBdigital                        | 4  |
| Inicio de sesión en UIBdigital                               | 12 |
| Configuración del MFA                                        | 13 |

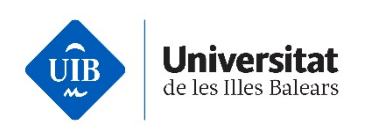

# ¿A quién va dirigida esta guía?

A todos los usuarios de la UIB.

# ¿Cómo empezar el proceso de registro en línea en UIBdigital?

Podéis empezar el proceso de registro en línea, en adelante autoregistro, entrando en el enlace de UIBdigital <<u>https://uibdigital.uib.es</u>> o desde la pàgina principal de la UIB <<u>https://www.uib.es/</u>> i seleccionando el icono de usuario (1).

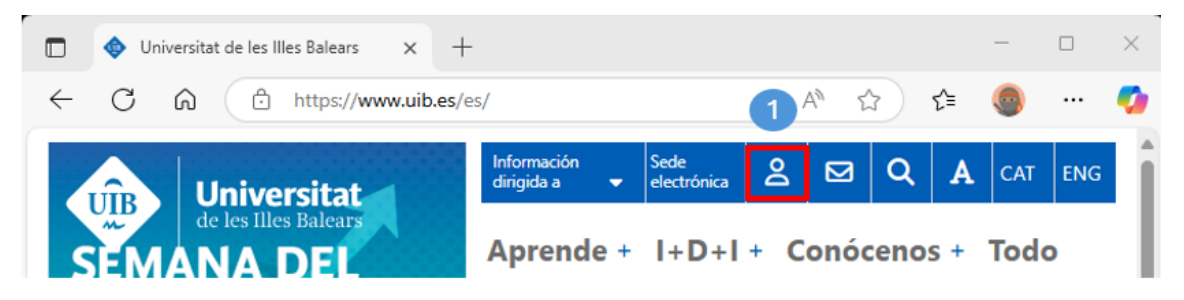

A continuación, es necesario que seleccionéis el enlace: <u>Quiero registrarme en la UIB</u> (2).

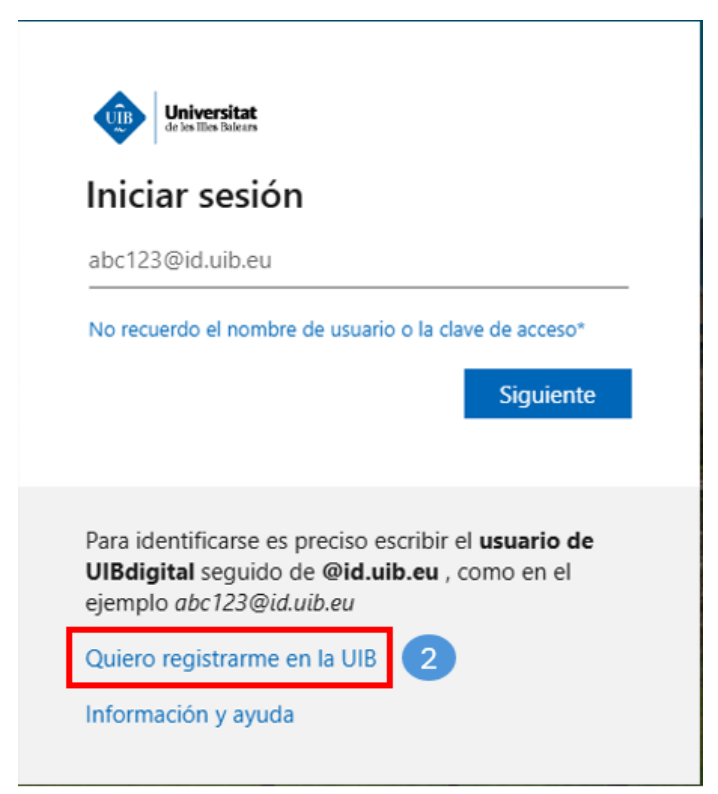

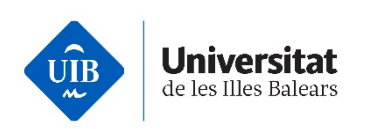

Esta acción mostrará el formulario de recogida de datos personales necesarios para registrarse y obtener un usuario para acceder a los servicios correspondientes de la institución.

# Proceso de autoregistro en UIBdigital

El proceso de autoregistro consta de los siguientes pasos:

- **1.** Rellenar el formulario de datos.
- 2. Obtención de un código de registro.
- 3. Introducción del código de registro y establecimiento de contraseña.

| <b>UIB</b> digital                                                                                                    | Castellano<br>Inglés     | Catalán      | Universidad de las Illes Balears<br>Versión 2.23 |
|----------------------------------------------------------------------------------------------------|--------------------------|--------------|--------------------------------------------------|
| Bienvenidos al registro en lí                                                                                                    | nea de UIB               | digital      |                                                  |
| Para continuar el proceso de registro en UIBdigital                                                                                                    | , es necesario:          |              |                                                  |
| 1. Cumplimentar el formulario de datos.                                                                                                    |                          |              |                                                  |
| <ol> <li>Se proporcionara un coalgo de registro.</li> <li>Al recibir el correo, introducir el código de rejulto de rejulto d</li></ol> | jistro en UIBdigital y e | establecer l | a clave de acceso (hay que                       |
| Iniciar el proceso de registro en línea de UIBdigital                                                                                                    | as).                     |              |                                                  |

Pantalla de inicio del proceso de autoregistro.

Pulsar el enlace de Iniciar el proceso de registro en línea de UIBdigital.

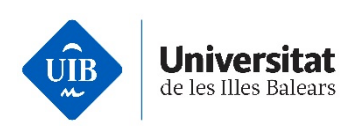

# Paso 1. Rellenad el formulario de datos

1. Datos identificativos: debéis rellenar, como mínimo, los campos con un asterisco (\*) correspondientes a los datos identificativos obligatorios. Luego haced clic en Continuar (4).

Registro en línea de UIBdigital

| 1 Datos identificativos                                             | 2 Datos de contact           | o adicionales 3 Confirmación                     |            |
|---------------------------------------------------------------------|------------------------------|--------------------------------------------------|------------|
|                                                                     |                              |                                                  |            |
| Introduzca sus datos identificati                                   | ivos. Estas tienen que coi   | ncidir exactamente con el que pone en su d       | locumento  |
| identificativo.                                                     |                              |                                                  |            |
| Los campos con asterisco (*) so                                     | on obligatorios. Tiene más   | s información de cada campo pulsando el ic       | ono (?).   |
| dentificación t                                                     |                              | Tipo do idoptificación t                         |            |
| lo debe introducir espacios ni carácteres                           | diferentes a números o letr  | as. Si tiene nacionalidad española ha de selecci | ionar DNI. |
|                                                                     |                              | D.N.I. 🗸                                         |            |
| )                                                                   |                              |                                                  |            |
| lombre * 😣                                                          |                              |                                                  |            |
| ebe poner la primera letra de cada susta                            | antivo en mayúscula y el res | to en minúscula                                  |            |
|                                                                     |                              |                                                  |            |
| Primer apellido * 🙆                                                 |                              |                                                  |            |
| ebe poner la primera letra de cada susta                            | antivo en mayuscula y el res | to en minuscula                                  |            |
|                                                                     |                              |                                                  |            |
| egundo apellido 🙆                                                   |                              | to an aria (a suite                              |            |
| ebe poner la primera letra de cada susta                            | antivo en mayuscula y el res | to en minuscula                                  |            |
|                                                                     |                              |                                                  |            |
| iexo *                                                              |                              |                                                  |            |
| O Mujer                                                             |                              |                                                  |            |
|                                                                     |                              |                                                  |            |
|                                                                     |                              |                                                  |            |
| Fecha de nacimiento *<br>Ha de exoresar la fecha con el siguiente f | formato: dd/mm/aaaa. Eiem    | plo: 01/10/2006                                  |            |
| ta de expresar la techa con el siguente l                           | ionnato, duminadada, Ejoni   | pio. 0 n 10/2000                                 |            |
| Drimera pasionalidad *                                              |                              |                                                  |            |
| Frimera nacionalidad "                                              |                              |                                                  |            |
| Espana                                                              | ¥                            |                                                  |            |
| Segunda nacionalidad                                                |                              |                                                  |            |
| - Ningún valor seleccionado -                                       | ~                            |                                                  |            |
| Correo electrónico *                                                |                              |                                                  |            |
| or ejemplo: nombre@domini.pais                                      |                              |                                                  |            |
|                                                                     |                              |                                                  |            |
| Confirma el correo electrónico *                                    |                              |                                                  |            |
|                                                                     |                              |                                                  |            |
| Copie la secuencia que aparece en                                   | n la imagen * 😡              |                                                  |            |
| Recuerde que tiene que respetar mayúsc                              | culas y minúsculas           |                                                  |            |
|                                                                     |                              |                                                  |            |
| WIxYcFWk                                                            |                              |                                                  |            |
|                                                                     |                              |                                                  |            |
| ⇒ Continuar                                                         |                              |                                                  |            |
|                                                                     |                              |                                                  |            |

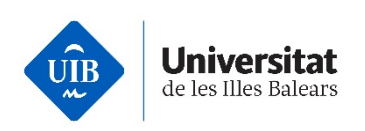

2. Datos de contacto adicionales: debéis rellenar, como mínimo, los campos con un asterisco (\*) correspondientes a los datos de contacto adicionales obligatorios. Luego haced clic en Continuar (5).

# Registro en línea de UIBdigital

| 1 Datos identificativos 2 Datos de contacto adicionales 3 <sup>Confirmación</sup>                                                                          |
|----------------------------------------------------------------------------------------------------|
| <ul> <li>Registre sus datos de contacto. Al menos debe proporcionar un teléfono de contacto.<br/>Los campos con asterisco (*) son obligatorios.</li> </ul> |
| Teléfono principal<br>Por ejemplo: 971173000<br>Móvil<br>Por ejemplo: 600173000                                                                            |
| Tipo de vía * Vía *<br>- Ningún valor seleccionado - 💊                                                                                                    |
| Número Escalera Piso Puerta                                                                                                    |
| País * España                                                                                                    |
| Provincia *                                                                                                    |
| Localidad *                                                                                                    |
| → Continuar 5                                                                                                    |

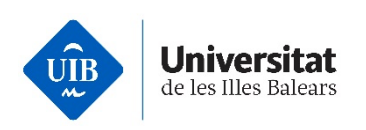

**4. Confirmación**: debéis revisar que los datos que habéis proporcionado son correctos, especialmente la dirección de correo electrónico, ya que de lo contrario no podréis completar el proceso de autoregistro.

Fijáos que podéis hacer clic en cualquiera de los dos pasos anteriores para corregir los datos que consideréis oportunos. Una vez revisado el formulario, aceptad (6).

# Registro en línea de UIBdigital

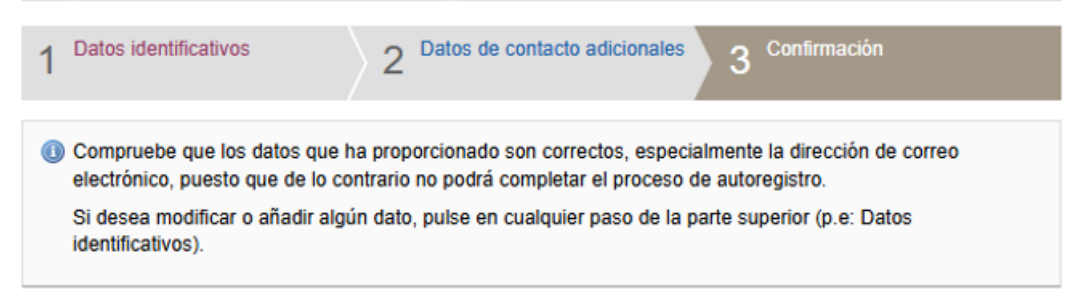

# Identificación

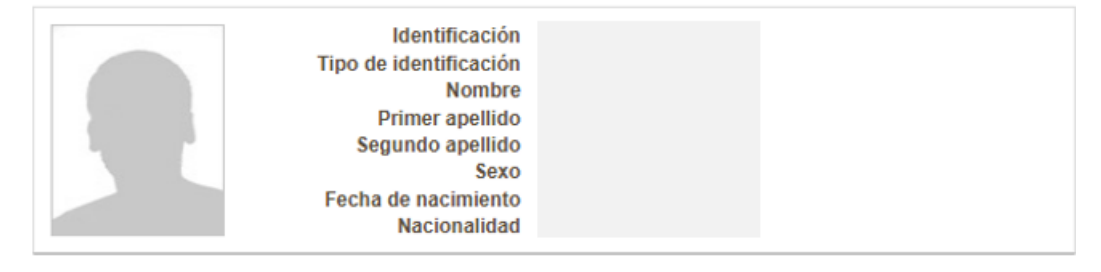

### Datos de contacto

| Teléfono principal<br>Móvil<br>Correo electrónico |
|---------------------------------------------------|
|                                                   |
| Dirección                                         |
| Código postal                                     |
| Localidad                                         |
| Municipio                                         |
| Provincia                                         |
| País                                              |
|                                                   |
| Localidad<br>Municipio<br>Provincia<br>País       |

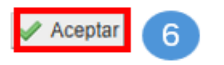

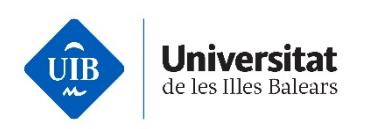

# Paso 2. Se os proporcionará un código de registro

Justo después de aceptar el formulario anterior, el sistema os proporcionará un código de registro (7) que debéis conservar y os enviará un correo a la dirección de correo que habéis indicado con un enlace que os permitirá continuar el proceso.

Registro en línea de UIBdigital

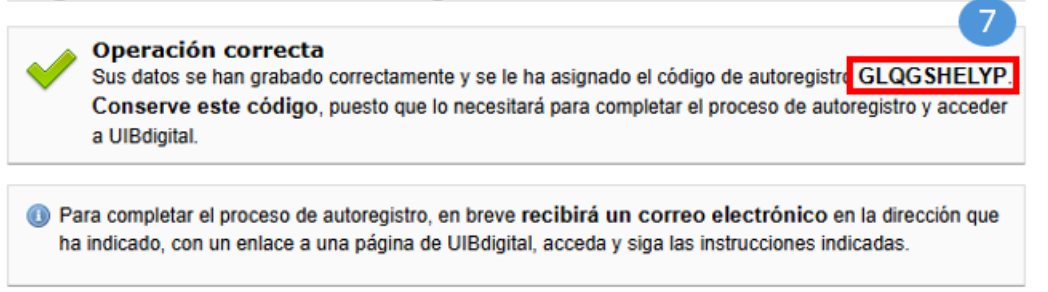

Pantalla de confirmación y código para completar el proceso (7).

**L** Guardad el código de autoregistro.

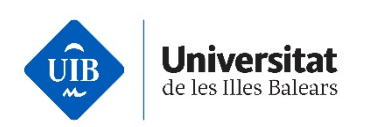

# Paso 3. Cuando recibáis el correo, introducid el código de registro en UIBdigital y estableced vuestra clave de acceso (debéis completar este proceso en un plazo de 3 horas).

Comprobad la bandeja de entrada de vuestro correo. Recibiréis un correo como el siguiente, con un enlace de un solo uso. Si no lo recibís, comprobad que vuestro cliente de correo no lo haya catalogado como «No deseado». Haced clic en el enlace para acceder al formulario (8).

Subject: [UIBdigital] Registre en línia de UIBdigital

# **UIB**digital Missatge d'UIBdigital Mensaje en castellano Apreciada Nombre Apellido1 Apellido2, Ha iniciado un proceso de registro en línea en UIBdigital, la herramienta que la Universidad de las Illes Balears pone al alcance de toda la comunidad universitaria para acceder a los servicios telemáticos de la UIB, y ha proporcionado esta dirección de correo electrónico durante el proceso. Para poder completar el proceso de registro i obtener la credenciales de acceso a UIBdigital, siga los siguientes pasos: 1. Haga clic en el siguiente enlace para acceder al formulario de alta https://uibdigital.uib.es/uibdigital/web/es/perfil/credencials/mail/14955 8 37MCM1J4UTZYYSHF02ZAPQ1PEHRES45IZ6LZ40US3CC/emplenar.htm I (si su programa de correo electrónico no permite abrir vínculos externos, copie y pegue el texto del vínculo en su navegador de Internet). 2. En el formulario, introduzca la clave de acceso que desee para acceder a UIBdigital, y tambien el código de autoregistro que se le proporcionó al finalizar el proceso de registro. Tiene hasta el día 15/05/2025, 14:31 para completar este proceso. Si supera esta fecha límite sin hacerlo, deberá volver a iniciar el proceso de alta

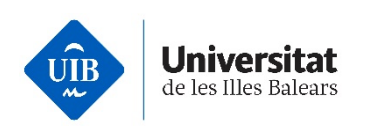

El enlace anterior abrirá el formulario para asignar la clave de acceso a UIBdigital. Deberéis introducir el código de autoregistro que obtuvisteis en el <u>Paso 2</u> y asignar una clave de acceso a UIBdigital. Guardad los cambios para finalizar el proceso (9).

# Registro en línea de UIBdigital

Para finalizar el proceso de registro en UIBdigital introduzca el código de autoregistro que se le proporcionó y la clave de acceso que quiera usar.

Código de autoregistro \*

La clave de acceso debe tener como mínimo 12 caracteres.

No se admiten letras acentuadas o con diéresis, ñ, ç.

Para mayor seguridad, se recomienda que tenga algunos dígitos numéricos.

No puede introducir una clave de acceso que haya usado anteriormente.

Nueva clave de acceso \*

Confirmación de la nueva clave de acceso \*

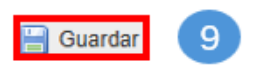

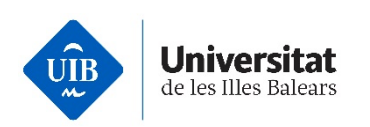

Esta última pantalla os mostrará si la operación ha sido correcta y supondrá la **finalización del proceso**.

# Registro en línea de UIBdigital

Operación correcta
 Habéis finalizado el proceso de autorregistro satisfactoriamente y el nombre de usuario que se os ha asignado e abc123@id.uib.eu 10
 Transcurridos 30 minutos, podréis acceder a UIBdigital: https://uibdigital.uib.es 11
 La primera vez que accedáis, el sistema os obligará a configurar la autenticación multifactor (MFA). Podéis encontrar contenidos audiovisuales y guías sobre cómo configurar los distintos métodos en el siguiente enlace: Autenticación de múltiples factores (MFA)
 El acceso a ciertos servicios TIC, como los escritorios virtuales, puede requerir que cambiéis la contraseña. El cambio de contraseña se realiza a través de UIBdigital.

- Obtendréis el nombre de usuario (10) que el sistema os ha asignado y 30 minutos después podréis iniciar sesión en UIBdigital (11).
- El usuario de UIBdigital tendrá el formato <u>abc123@id.uib.eu</u>
- Recordad que debéis completar este proceso en un plazo máximo de 3 horas, que finalizará cuando obtengáis el usuario de UIBdigital.
- En caso de que obtengáis un error, no relacionado con el tiempo límite del proceso, podéis contactar con <u>suport.informatic@uib.cat</u>, adjuntando vuestros datos y una captura de pantalla del error.

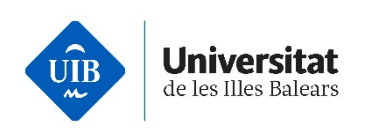

# Inicio de sesión en UIBdigital

Podéis iniciar sesión entrando en la <u>pàgina principal de la UIB</u> y seleccionando el icono de usuario. (12)

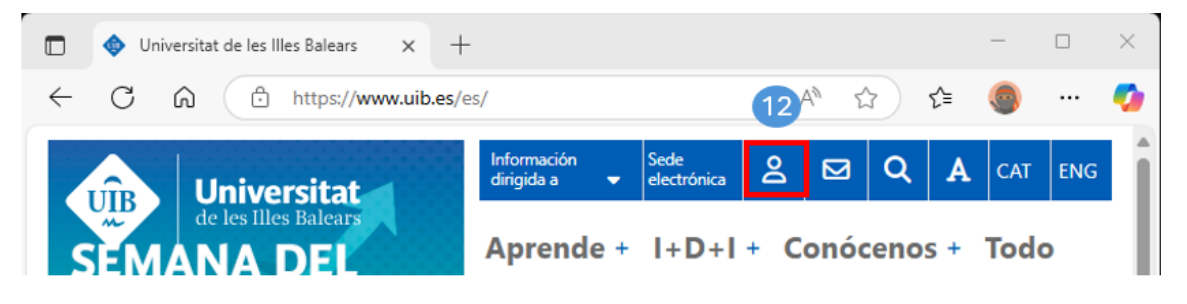

A continuación, debéis introducir vuestro usuario y hacer clic en el botón Siguiente (13).

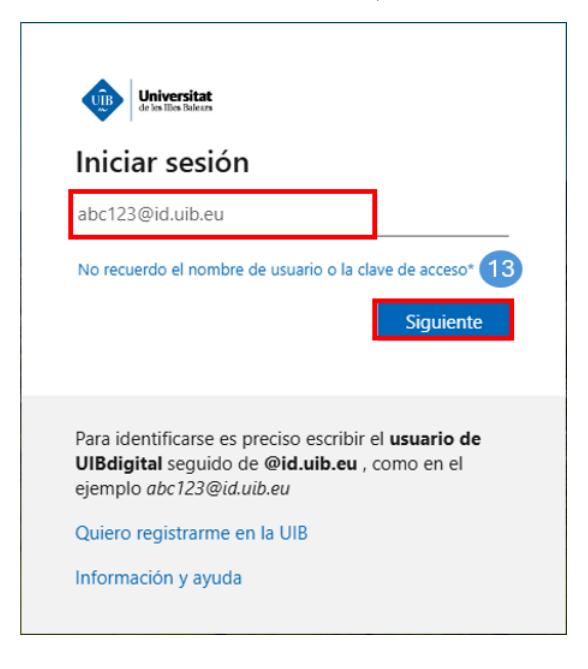

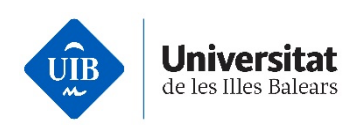

Introducid la clave de acceso o contraseña e iniciad sesión (14).

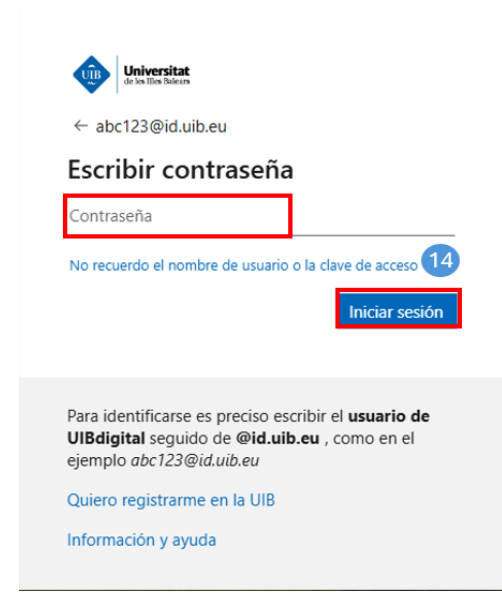

Llegados a este punto, dependiendo del tipo de usuario, en algún momento y por motivos de seguridad, el sistema os puede requerir más información. Es necesario para configurar el MFA. Será necesario configurar, como mínimo, un factor de autenticación complementario a la clave de acceso, pero recomendamos que configuréis más de uno, puesto que, en caso de fallo del primero, sin un método MFA de autenticación alternativo, no podréis acceder a vuestra cuenta.

# Configuración del MFA

Para configurar el MFA, os recomendamos tener a mano tanto un móvil como un ordenador o una tableta, ya que el proceso será más sencillo.

El método MFA recomendado por Microsoft es la app Microsoft Authenticator para dispositivos móviles. Antes de iniciar la configuración, descargad la app desde <u>Google</u> <u>Play</u> si disponéis de un dispositivo Android o desde <u>AppleStore</u> si disponéis de un dispositivo iOS. Una vez descargada, aseguraos de no eliminarla.

Iniciad sesión en algún servicio TIC de la UIB, entonces se os requerirá configurar el MFA. Os aparecerá la pantalla de inicio de sesión. Haced clic en el botón *Siguiente* (15).

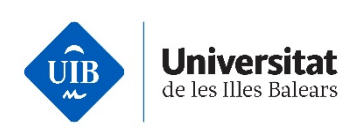

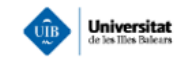

abc123@id.uib.eu

# Mantengamos tu cuenta segura

Le ayudaremos a configurar otra forma de verificar su identidad.

## Usar otra cuenta

Más información sobre la comprobación de su identidad

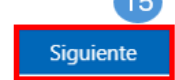

Para identificarse es preciso escribir el **usuario de UIBdigital** seguido de **@id.uib.eu**, como en el ejemplo *abc123@id.uib.eu* 

Quiero registrarme en la UIB

Información y ayuda

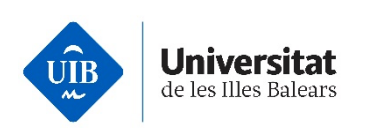

En la pantalla siguiente se os recomienda configurar el método Microsoft Authenticator haciendo clic en el botón *Siguiente* (16), o seleccionar *Quiero configurar otro método* (17).

# Garantizar la seguridad de la cuenta Microsoft Authenticator Image: Seguridad de la cuenta Image: Seguridad de la cuenta<

Seguid las indicaciones que os aparecerán, según el método escogido.

Podéis encontrar contenidos audiovisuales y guías de cómo configurar los distintos métodos en el siguiente enlace: <u>Autenticació de múltiples factors (MFA)</u>.

- Recomendamos que configuréis más de un MFA. Os recomendamos que uno de ellos sea la app Microsoft Authenticator. El otro puede ser, por ejemplo, la llamada telefónica y el envío de un código SMS. Al ser obligatorio validar las credenciales mediante un MFA en los inicios de sesión, tendréis alternativas en caso de problemas con alguno de los métodos.
- Si habéis configurado como MFA la app Microsoft Authenticator o Google Authenticator, no la desinstaléis de vuestro dispositivo móvil sin tener otro método alternativo de autenticación, ya que no podréis iniciar sesión en los servicios TIC de la UIB.